**厉梦如** 2015-06-16 发表

服务器为H3C FlexServer R390服务器安装CAS E0209H10,上面正常安装虚拟机。

在CAS CVM管理平台主机的存储池界面上传文件速率慢,上传文件速率只有1.43Mb/s。

| ▲ 文件上传 ×                                  |                 |         |                   |        |  |  |  |  |
|-------------------------------------------|-----------------|---------|-------------------|--------|--|--|--|--|
| 資 浏览                                      | $ \rightarrow $ | 〈移除所有文件 | 多除所有文件 👘 移        |        |  |  |  |  |
| 名称                                        | 大小              | 目录      | 目录                |        |  |  |  |  |
| windows2008R2x64_CN_DVD.i                 | 3.14 GB         | E:1     | 2014-09-15 03:49下 |        |  |  |  |  |
|                                           |                 |         |                   |        |  |  |  |  |
| <b>\$</b> 上传                              |                 | 正在上传1   |                   | ★ 中止上传 |  |  |  |  |
| H3C JUpload已完成2%,速度为1.43 Mb/s,估计36分33秒后完成 |                 |         |                   |        |  |  |  |  |

- 上传速度慢说明上传功能本身是可用的,此时可以从2个方面去排查,网络层面和发起文件上传的终端 层面。
- 1、网络层面排查:

确认网络设备有没有做限速,查一下网络是否存在瓶颈的地方。经过排查发现上传使用的网络为无 线网络,调整为有线网络上传后速度有提升,但还不是很理想。

| ▲文件上传                                      |         |          |   | X                 |  |  |  |
|--------------------------------------------|---------|----------|---|-------------------|--|--|--|
| 賞 浏览                                       |         | × 移除所有文件 | ₿ | 1 移除选择的文件         |  |  |  |
| 名称                                         | 大小      | 目录       |   | 修改日期              |  |  |  |
| windows2008R2x64_CN_DVD.i                  | 3.14 GB | E:\      |   | 2014-09-15 03:49下 |  |  |  |
|                                            |         |          |   |                   |  |  |  |
| ▲ 上传                                       |         | 正在上传1    |   | ★ 中止上传            |  |  |  |
| H3C JUpload已完成33%,速度为11.91 Mb/s,估计2分59秒后完成 |         |          |   |                   |  |  |  |

- 2、网速慢其中一个原因是终端windows系统对http上传的限制。有2种方法解决:
  - I采用第三方工具上传:如SSH Secure等工具。注意上传路径,避免上传到根分区。上传完成后在 CVM界面相应主机池点击刷新即可查看到新上传的文件了。
  - |修改windows系统的注册表:有一定危险,需要重启终端,后续上传方便。

SSH Secure工具为第三方工具,网上都可以下载。修改windows注册表方法见下。

- 1) 按键 win + r, 输入 regedit.exe, 打开注册表;
- 2) 依次找到HKEY\_CURRENT\_USER \Software\Microsoft\Windows\CurrentVersion\Internet Sett ings
- 3) 点击Internet Settings节点,在右侧空白处右键,新建一名为 "SocketSendBufferLength"的DW ORD值(根据自己的系统选择32 or 64位),然后双击该条目,输入值4000(十六进制的16K);

| 💣 注册制                                           | 表编辑器            |              |          |          |               |            |                              | - fa = 1                                                                                                    |     |    | · · · · ·                |                                                                                                    | an - 6- 1      |
|-------------------------------------------------|-----------------|--------------|----------|----------|---------------|------------|------------------------------|----------------------------------------------------------------------------------------------------|-----|----|--------------------------|----------------------------------------------------------------------------------------------------|----------------|
| 文件(F)                                           | 编辑(E)           | 查看(V)        | 收藏       | 夹(A)     | 帮助(H)         |            |                              |                                                                                                    |     |    |                          |                                                                                                    |                |
|                                                 |                 | Þ - 📗        | Explo    | rer      |               | ^ <b>2</b> | 称                            | 类型                                                                                                    |     |    | 数据                       |                                                                                                    |                |
|                                                 |                 | Þ-]]         | Ext      |          |               | at         | (默认)                         | REG_SZ                                                                                                    |     |    | (数值未设置)                  |                                                                                                    |                |
|                                                 |                 |              | Exten    | sions    |               | at         | AutoConfigPr                 | p REG_SZ                                                                                                    |     |    | wininet.dll              |                                                                                                    |                |
|                                                 |                 | D-4          | Group    | > Policy | '             |            | 项(K)                         |                                                                                                    |     | Γ  | 新建(N) → 2                | 2                                                                                                    |                |
|                                                 |                 |              | Home     | Group    | ·             |            | and the second second second |                                                                                                    | _   | -  |                          |                                                                                                    |                |
|                                                 | Ē               |              | Intern   | et Sett  | ings          |            | 字符串值(S                       | Г                                                                                                    |     |    | 0x00000000 (0)           |                                                                                                    |                |
|                                                 |                 |              | 5.0      | )        |               |            | 二进制值(B                       | )                                                                                                    | 3   |    | User@                    |                                                                                                    |                |
|                                                 |                 | Þ            | 🚡 Ac     | tivities |               |            | DWORD (s                     | 2-位)值(D)                                                                                                    | _   |    | 0x00000000 (0)           |                                                                                                    |                |
|                                                 |                 |              | 🔒 C4     | CHE      |               |            | QWORD (                      | 04 1☑)1簋(Q)                                                                                                    |     |    | 0x0000001 (1)            |                                                                                                    |                |
|                                                 |                 |              | - 📔 Co   | nnectio  | ons           |            | 多子行甲值                        | (M)<br>中/吉/市)                                                                                                    |     |    | 0x0000001 (1)            |                                                                                                    |                |
|                                                 |                 | Þ            | - 🐌 Ht   | tp Filte | rs            | 01         | りが 先子付                       | 申追(E)                                                                                                    |     |    | 0x00000001 (1)           |                                                                                                    |                |
|                                                 |                 | Þ            | - 📔 Lo   | ckdow    | n_Zone        |            | GlobalUserU                  | fi REG_DWG                                                                                                    | JRD |    | 0x0000000 (0)            |                                                                                                    |                |
|                                                 |                 | Þ            | - P3     | P .      |               |            | MicrotoDrow                  | REG_SZ                                                                                                    | מפר |    | 5.0<br>0-00000001 (1)    |                                                                                                    |                |
|                                                 |                 |              | Pa       | ssport   |               | at         | MimeEvolucio                 | n REG SZ                                                                                                    | JRD |    | multipart/mixed multi    | tinart/v-mive                                                                                                    | d-renlace m    |
|                                                 |                 |              | Te       | molate   | s<br>Policieu |            | NoNetAutodi                  | al REG DW                                                                                                    |     |    | 0x00000000 (0)           | upartyx-mixe                                                                                                    | d-replace mill |
|                                                 |                 | Þ            |          | nad      | in oncie.     | 1          | PrivacyAdvan                 | REG DW                                                                                                    | ORD |    | 0x00000001 (1)           |                                                                                                    |                |
|                                                 |                 | Þ            | Zo       | neMap    |               | 2          | PrivDiscUiSho                | wn REG DW                                                                                                    | ORD |    | 0x00000001 (1)           |                                                                                                    |                |
|                                                 |                 | Þ            | 👖 Zo     | nes      |               | 01         | ProxyEnable                  | REG_DW0                                                                                                    | DRD |    | 0x00000000 (0)           |                                                                                                    |                |
|                                                 |                 | þ - 📔        | MCT      |          | -             |            | ProxyHttp1.1                 | REG_DW                                                                                                    | ORD |    | 0x00000001 (1)           |                                                                                                    |                |
|                                                 |                 |              | NetCa    | ache     |               | at         | ProxyOverrid                 | REG_SZ                                                                                                    |     |    | *h3c.*;*.10.*;*.gts*;*10 | 0.*; <local></local>                                                                                                    |                |
|                                                 |                 | Þ-]]         | Polici   | 35       |               | at         | ProxyServer                  | REG_SZ                                                                                                    |     |    | proxy.h3c.com:8080       |                                                                                                    |                |
|                                                 | ShowP<br>JrlEnc | unyc<br>odin | ode<br>g | 编辑       | QW            | ORI        | D (64 位)                     |                                                                                                    | 20  |    | 0_000000                 | 00 (0)<br>23                                                                                                    | ]              |
| ab (                                            | Jser A          | gent         |          | 数        | 值名利           | jk (M)     | ):                           |                                                                                                    |     |    |                          |                                                                                                    | tible; MS      |
| 1<br>1<br>1<br>1<br>1<br>1                      | JseSc           | hann         | elD      | So       | cketS         | Send       | BufferLe                     | ngth                                                                                                    |     |    |                          |                                                                                                    |                |
| 颱)                                              | Narno           | nBad         | 1Ce      | 勬        | 值数排           | E (V)      | ):                           | , in the second second s | 基数  | _  |                          |                                                                                                    |                |
| 옚                                               | NarnC           | DnInt        | ran      | 40       | 100           |            |                              |                                                                                                    | 0   | +ź | 六进制(H)                   |                                                                                                    |                |
| 88)                                             | NarnC           | )nPo         | st       |          |               |            |                              |                                                                                                    | 0-  | +ì | 进制(D)                    |                                                                                                    |                |
| 📖                                               | WarnOnPostR     |              |          |          |               |            |                              |                                                                                                    |     |    |                          |                                                                                                    |                |
| <b>説</b> (                                      | Narno           | nZor         | neC      |          |               |            |                              |                                                                                                    | á   | 崩定 |                          | ぼうしょう ぼうしょう ぼうしょう ぼうしょう ぼうしん しょうしん ぼうしん ぼうしん ぼうしん ぼうしん しゅうしん ぼうしん しゅうしん しゅうしん しゅうしん しゅうしん しゅうしん しゅうしん しゅうしょう しゅうしょう しゅうしょう しゅうしょう しゅうしょう ほうしょう ほうしょう ほうしょう しゅうしょう しゅうしょう しゅうしょう しゅうしょう しゅうしょう しゅうしょう しゅうしょう しゅうしょう ほうしょう しゅうしょう しゅうしょう しゅうしょう しゅうしょう しゅうしょう しゅうしょう しゅうしょう しゅうしょう しゅうしょう しゅうしょう しゅうしょう しゅうしょう しゅうしょう しゅうしょう しゅうしょう しゅうしょう しゅうしょう しゅうしょう しゅうしょう しゅうしょう しゅうしょう しゅうしょう しゅうしょう しゅうしょう しゅうしょう しょう しゅうしょう しょう しゅうしょう しゅうしょう しょう ほうしょう しょう しょう しゅう しゅう しゅう しゅう しゅう しゅう しゅう しゅう しゅう しゅ |                |
| 20 01                                           |                 |              |          |          |               |            |                              |                                                                                                    |     |    |                          |                                                                                                    |                |
| BocketSendBufferLength REG_QWORD 0x00000000 (0) |                 |              |          |          |               |            |                              |                                                                                                    |     |    |                          |                                                                                                    |                |

4) 根据第3步,缓冲区已经改为16K,重启操作系统,即可生效;

5) 系统重启后,再进行文件上传,速度明显有提高;

| 🏝 文件上传                                   |         |          |            | Σ                  |  |  |  |
|------------------------------------------|---------|----------|------------|--------------------|--|--|--|
| 資 浏览                                     |         | × 移除所有文件 | <b>●</b> 移 | 除选择的文件             |  |  |  |
| 名称                                       | 大小      | 目录       |            | 修改日期               |  |  |  |
| windows2008R2x64_CN_DVD.i                | 3.14 GB | E:\      |            | 2014-09-15 03:49 下 |  |  |  |
|                                          |         |          |            |                    |  |  |  |
|                                          |         |          |            |                    |  |  |  |
|                                          |         |          |            |                    |  |  |  |
|                                          |         |          |            |                    |  |  |  |
|                                          |         |          |            |                    |  |  |  |
|                                          |         |          |            |                    |  |  |  |
|                                          |         |          |            |                    |  |  |  |
|                                          |         |          |            |                    |  |  |  |
| ● 上传                                     |         | 正在上传1    |            | 入 甲止上传             |  |  |  |
| H3C JUpload已完成6%,速度为23.12 Mb/s,估计2分9秒后完成 |         |          |            |                    |  |  |  |

根据CVM繁忙程度,在CVM正常运行时,速度可以达到15M-20M/s;如果想要更高的速度,可以适当改大缓冲区的值,但是可能会影响系统的稳定性,请谨慎操作。

上传文件到CVM平台,如果出现上传速率非常慢,此时可以从两方面去排查。首先就是网络是否有瓶颈,其实不管是上传或者下载文件速度慢,或者是拷贝速率慢都要去排查下是否有网络瓶颈, 比如拷贝速率慢可以去查一下交换机是否对scp命令限速等等。当然,一般有线直连上传速度要 去无线网络速率要快。除了网络可能有限速,不同的操作系统可能也会有限制,比如本文提到 的windows对http的限制,此时可以通过第三方工具SSH到主机上传(避开http方式上传),也 可以迎http而上(修改注册表修改限制)。不过再次强调,修改注册表对系统的稳定性可能会有 影响,请谨慎操作。